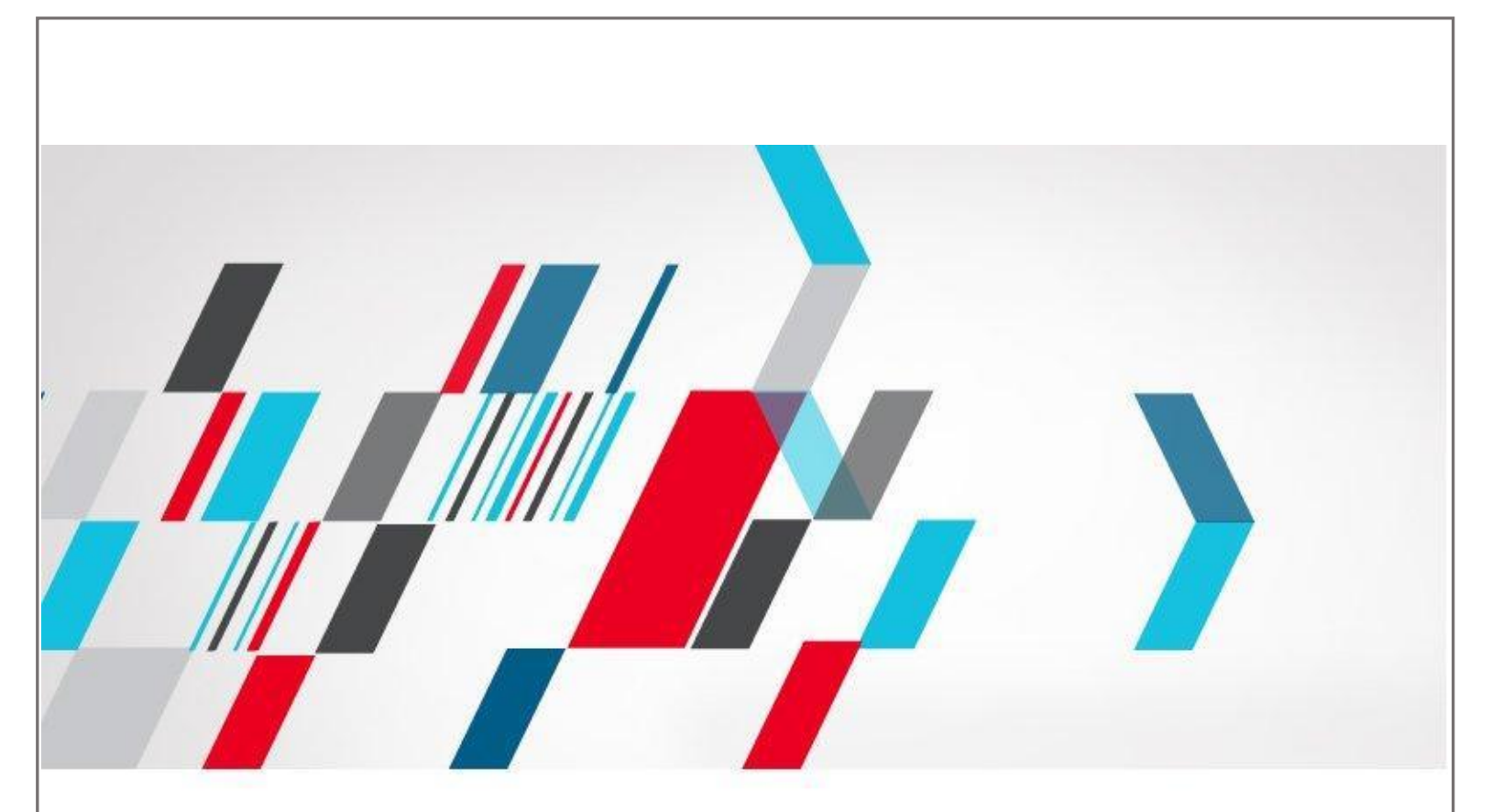

ComSignTrust eSignature Solution Signing made simple.

## מדריך "חתימה ממשלתית" WeSign Enterprise

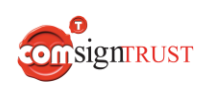

www.ComsignTrust.com

## הקדמה

מדריך זה נכתב במטרה לספק מידע והנחיות לשימוש בתהליך "חתימה ממשלתית" אשר מאפשרת לחתום על מסמכים בפורמט שהממשלה וגורמים רשמיים מכירים.

ביצוע חתימה דיגיטלית במערכת ה-WeSign באמצעות יכולת "חתימה ממשלתית" תבצע המרה של הקבצים לפי הפורמט המוכר ע"י גורמי הממשלה (Signed.) ותאפשר אימות המסמך החתום ע"י גורמי הממשלה

באופן זה ניתן לעבוד מול ממשקי הממשלה עם מסמכים החתומים ע"י תוכנת WeSign.

חשוב! על מנת לבצע חתימה ממשלתית יש להצטייד בכרטיס חכם/טוקן מבית קומסיין. לרכישת כרטיס חכם/טוקן ניתן ליצור בטלפון 8770\* או באתר קומסיין <u>כא</u>ן.

## חתימה ממשלתית – תהליך עבודה

\*ראשית לצורך תהליך עבודה עם "חתימה ממשלתית" יש להיות בעל רישיון מתאים אשר כולל את היכולת הנ"ל. במידה והרישיון שלכם כולל את המודול הנ"ל עליו להופיע בעמוד הבית ככה:

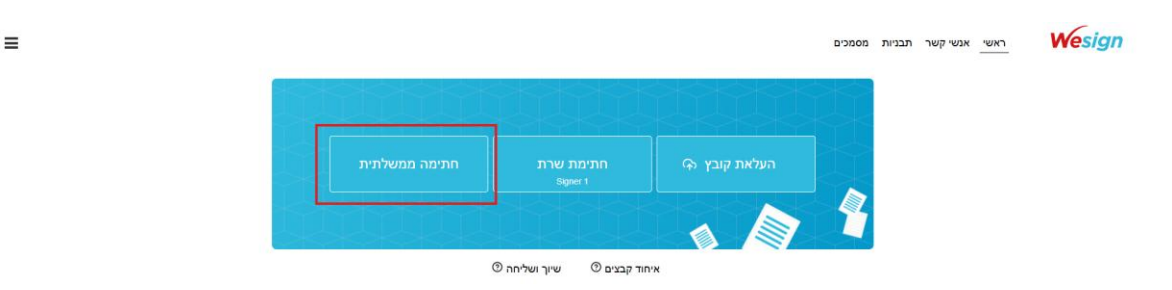

\*במידה ו"חתימה ממשלתית" לא מופיעה בעמוד הראשי יש לפנות לתמיכה: pro-support@comda.co.il

יש להיכנס לממשק העבודה במערכת ה-WeSign וללחוץ על הכפתור "חתימה ממשלתית". ייפתח חלון לבחירת הקובץ אותו רוצים לחתום לפי הפורמט הממשלתי

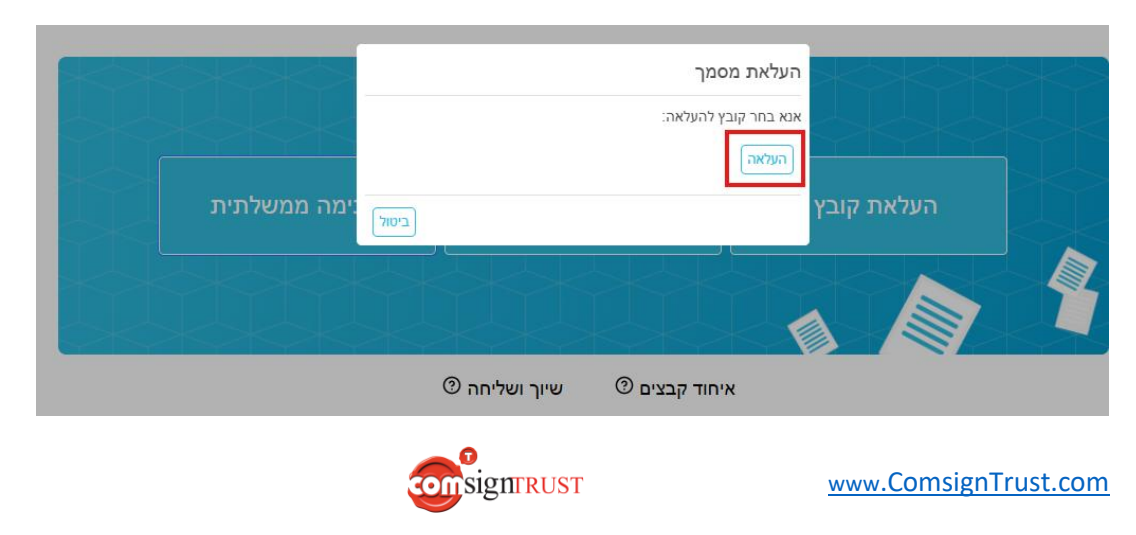

לאחר בחירת הקובץ המתאים נעבור למסך הבא ובו מוצג שם המסמך שנבחר. כעת יש ללחוץ על "חתום עם כרטיס חכם" על מנת לבצע חתימה דיגיטלית בפורמט הממשלתית.

|                          | מסמכים | תבניות | אנשי <mark>קשר</mark> | ראשי |
|--------------------------|--------|--------|-----------------------|------|
|                          | תית    | ה ממשל | חתימו                 |      |
| שם מסמך                  |        |        |                       |      |
| pdf מסמך חתימה דיגיטלית. |        |        |                       |      |
| חתם עם גרסיט הגם         |        |        |                       |      |

יש לשים לב לחלון שקפץ – יש לבצע התקנה של תוסף חתימה עם כרטיס חכם ע"י לחיצה על "הורד קובץ התקנה". ללא התוסף לא ניתן לבצע חתימה לפי הפורמט הממשלתי.

במידה ובעבר הורדתם כבר את תוכנת החתימה (גרסה 1.06 ומטה) יש לבצע <u>הסרה של התוכנה</u> הקיימת מן המחשב ולבצע התקנה של התוכנה החדשה מחדש.

יש לוודא שיש כרטיס חכם/טוקן מבית קומסיין מחובר למחשב ולאחר שהתוכנה הותקנה במחשב יש ללחוץ על "המשך". כעת המערכת תבקש מכם לבחור את התעודה הדיגיטלית הרלוונטית ועליכם להזין את הסיסמה לתעודה הדיגיטלית.

בסיום התהליך המערכת תבצע הורדה של המסמך החתום (עם סיומת Signed.) וניתן לעלות אותו כעת לאתרי הממשלה.

|                                              |                               |                           |                  |                        | יאונו י וינונושיוו.                                         |
|----------------------------------------------|-------------------------------|---------------------------|------------------|------------------------|-------------------------------------------------------------|
| Wesign                                       |                               |                           | ndras דאסלית.pdf | <b>שם מסמך</b><br>מסמך |                                                             |
| Document Signing<br>Using Your<br>Smart Card | Enter Certificate Pin Code    |                           | 3                |                        |                                                             |
| Develop By<br>Comsonituel Ltd                |                               |                           |                  |                        |                                                             |
|                                              |                               |                           |                  |                        | ତ୍ତ ବ 🌣 🖸 । 🛃 🚳 :                                           |
|                                              | eSign-Comsign 🛛 👎 Your work - | Jira 🚯 CloudArchiveUserFr | CloudArchiveMana | CloudArchiveUserFr.    | r Recent download history 🛞 »                               |
|                                              |                               |                           |                  | ות מסמכים              | מסמך חתימה דיגיטלית.pdf.signed תבניו 69.5 KB • 1 minute ago |
|                                              |                               |                           |                  |                        | Full download history                                       |
|                                              | הצלחה!                        |                           |                  |                        |                                                             |
|                                              | ןת סטאטוס חתימה לחצו כאן      | לבדי                      |                  |                        |                                                             |
|                                              | תודה                          |                           |                  |                        |                                                             |
|                                              | Ð                             |                           |                  |                        |                                                             |
| 3 3                                          |                               | consig                    | ITRUST           |                        | www.ComsignTrust.com                                        |